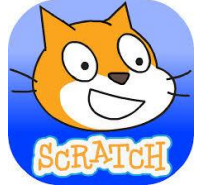

#### Πληροφορική Γ Γυμνασίου Φύλλο εργασιών 1 : Προγραμματίζω με το Scratch

Σε αυτό το φύλλο εργασίας θα μάθουνε να σχεδιάζουμε γεωμετρικά σχήματα.

## Δραστηριότητα 1

## 1. Περιγραφή - Βήματα

- Διατηρήστε τη φιγούρα της γάτας. Δώστε τις κατάλληλες εντολές ώστε ξεκινώντας από το κέντρο του σκηνικού (X=0, Y=0) να σχεδιάζει ένα τετράγωνο και αφού το ολοκληρώσει να μετακινείται στην πάνω αριστερά γωνία του σκηνικού. Στην τελική θέση η γάτα είναι όρθια και κοιτάει προς τα δεξιά.
- 2) Δημιουργείστε στον υπολογιστή σας φάκελο με το όνομα Scratch και αποθηκεύστε σε αυτόν το πρόγραμμά σας με το όνομα τετράγωνο\_ΟΝΟΜΑΤΕΠΩΝΥΜΟ ( π.χ. τετράγωνο\_ΜΑΡΙΑΓΕΩΡΓΙΟΥ).
- **3)** Στείλτε το πρόγραμμα σας στην ηλεκτρονική τάξη στο μάθημα ΠΛΗΡΟΦΟΡΙΚΗ ΓΥΜΝΑΣΙΟΥ Γ4.

## 2. Απαραίτητες εντολές

| όταν στο 🎮 γίνει κλίκ | στρίψε 💎 15 μοίρες<br>δείξε στην κατεύθυνση 90 | κατέβασε πένα<br>σήκωσε πένα |
|-----------------------|------------------------------------------------|------------------------------|
| κινήσου (10) βήματα   | καθάρισε                                       | περίμενε 1 δευτερόλεπτα      |

#### 3. Τι θα δείτε μετά την εκτέλεση

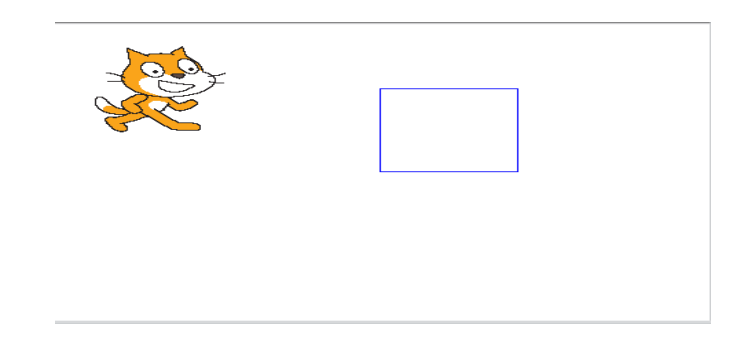

# Δραστηριότητα 2

## Περιγραφή - Βήματα

- Σχεδιάστε ένα ισόπλευρο τρίγωνο ακολουθώντας τη διαδικασία που περιγράφηκε στη Δραστηριότητα 1. Επιλέξτε σκηνικό και φιγούρα. Είστε ελεύθεροι να αυτοσχεδιάσετε!
- 2) Αποθηκεύστε στο φάκελο Scratch το πρόγραμμά σας με το όνομα τρίγωνο\_ΟΝΟΜΑΤΕΠΩΝΥΜΟ (π.χ. τρίγωνο\_ΜΑΡΙΑΓΕΩΡΓΙΟΥ).
- 3) Στείλτε το πρόγραμμα σας στην ηλεκτρονική τάξη στο μάθημα ΠΛΗΡΟΦΟΡΙΚΗ ΓΥΜΝΑΣΙΟΥ Γ4.